# **REGISTRAZIONE AREA SOCI**

Accedere al sito www.avsoslj.org

Accedere all'area riservata del sito cliccando sulla voce SOCI

inserire la password fornita dalla segreteria

Nella prima schermata cliccare sul PRIMA REGISTRAZIONE

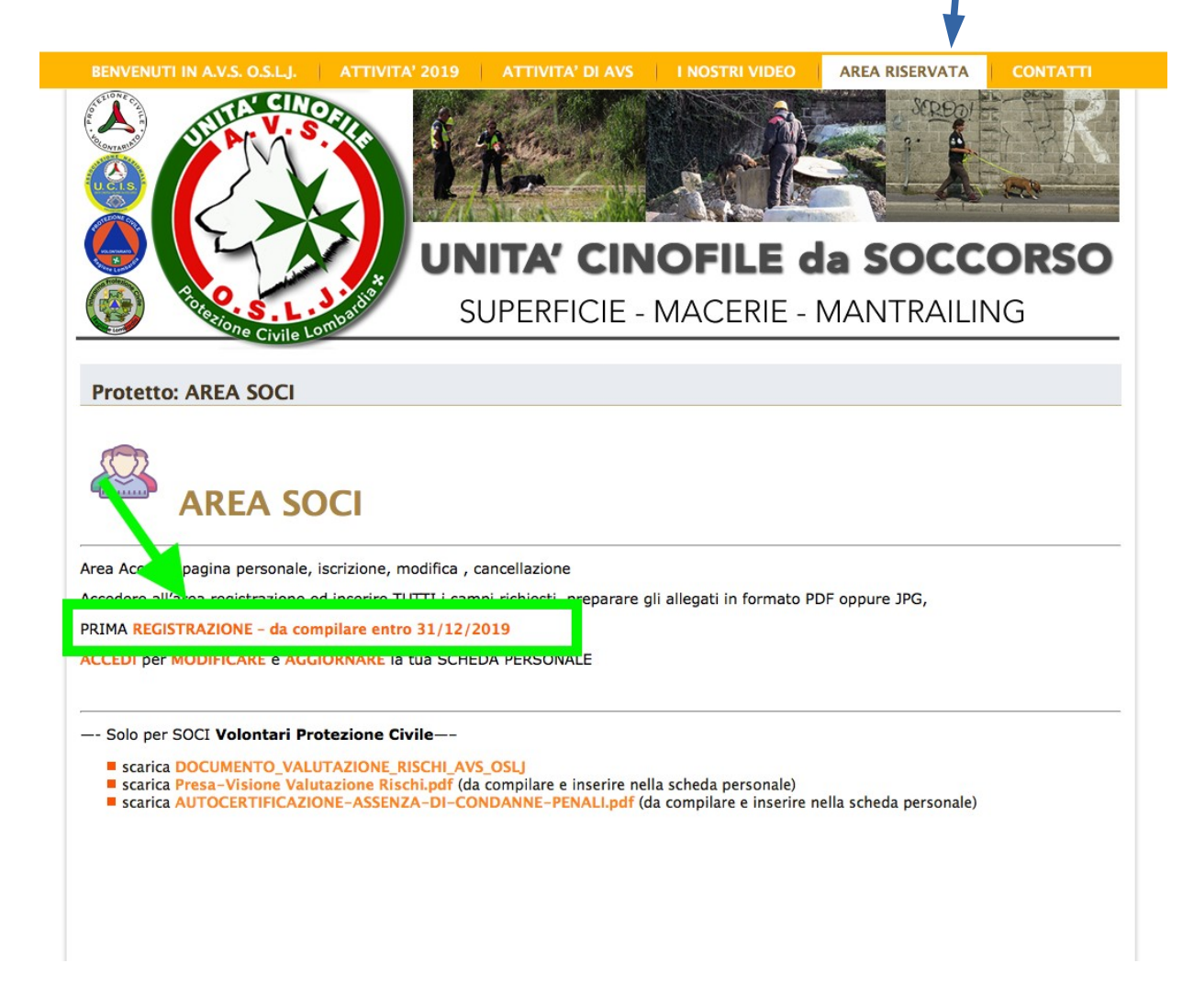

Procedere alla compilazione dei campi senza tralasciarne nessuno scrivete in **minuscolo** anche se vedrete nei campi le scritte MAIUSCOLE

| Register            |                                         |
|---------------------|-----------------------------------------|
| Nome                | 🛗 Data di nascita                       |
|                     | Citta' Nascita                          |
| Cognome             |                                         |
|                     | provincia nascita                       |
| 🖌 E-mail Address    | Codice Fiscale                          |
| ∑ Password          | 🚍 Carta Identita'                       |
| 🔀 Conferma Password | Allega CODICE FISCALE e CARTA IDENTITA' |
| Numero cellulare    | Autovettura                             |
|                     | sc un er soci Protezione Civile         |
| 番 via               | 🗆 Targa                                 |
| citta'              | Dati del Cane                           |
|                     | 🐇 Nome C                                |
| provincia           | 🔮 microel                               |
| сар                 | 🐇 Data de scita cane                    |
|                     |                                         |

I file **ALLEGATI** possono essere in formato PDF, JPG, ZIP, RAR Cliccando sul pulsante blu, si apre una finestra che consente di scegliere il file da allegare.

E' anche possibile trascinare il file nella finestra per caricarlo

La scansione dei documenti è sufficiente che sia a risoluzione 150dpi. Se non avete uno scanner

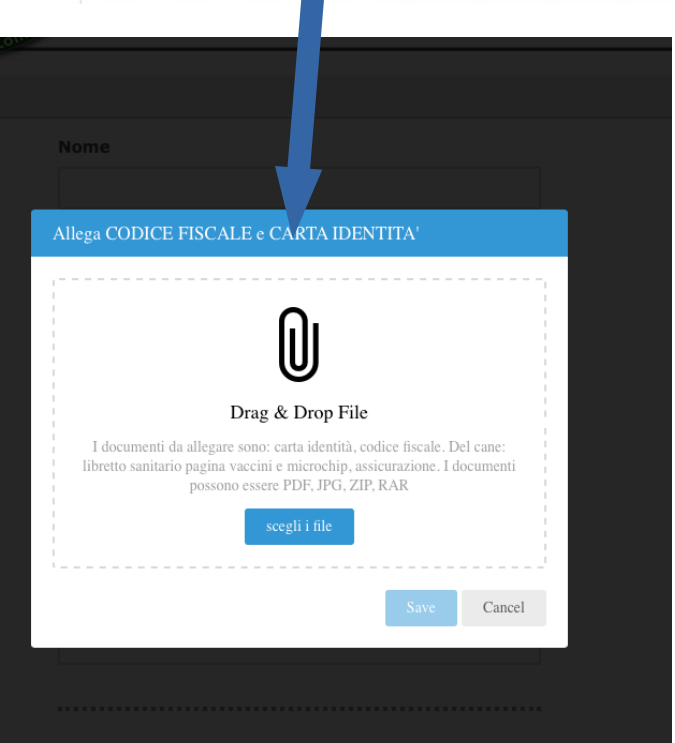

potete fotografare con il cellulare i documenti e inviarli al vostro computer allegandoli alla vostra email

| Assicurazione                                                                 |
|-------------------------------------------------------------------------------|
| Dichiaro che il cane è coperto da assicurazione                               |
| annuale                                                                       |
| <u>0</u> ,                                                                    |
| U Allega ASSICURAZIONE                                                        |
| scegli i file                                                                 |
|                                                                               |
| Stato di salute                                                               |
| Dichiaro che il cane è in buona salute e viene eseguita<br>profilazzi appuelo |
|                                                                               |
| Allega LIBRETTO SANITARIO VACCINI                                             |
| MICROCHIP                                                                     |
| scegli i file                                                                 |
|                                                                               |
| Attivita' AVS                                                                 |
|                                                                               |
| solo per soci Protezione Civile                                               |
| 齐 Attivita'                                                                   |
| Superficie                                                                    |
| macerie                                                                       |
| mantrailing                                                                   |
|                                                                               |
|                                                                               |
|                                                                               |
|                                                                               |
| G Ho preso visione del Documento Valutazione                                  |
| Rischi                                                                        |
|                                                                               |
| Allega ricevuta PRESA VISIONE DVR (2)                                         |
| scenii i file                                                                 |
|                                                                               |
| 🕖 🛛 Allega Autocertif. Assenza Condanne Penali 🕜                              |
| scegli i file                                                                 |
|                                                                               |
|                                                                               |
| Registrati Accesso                                                            |
|                                                                               |
|                                                                               |
| <br>                                                                          |
|                                                                               |
|                                                                               |
|                                                                               |

# DOCUMENTI AGGIUNTIVI SOLO PER SOCI VOLONTARI PROTEZIONE CIVILE

## **DOCUMENTI AGGIUNTIVI volontari PC**

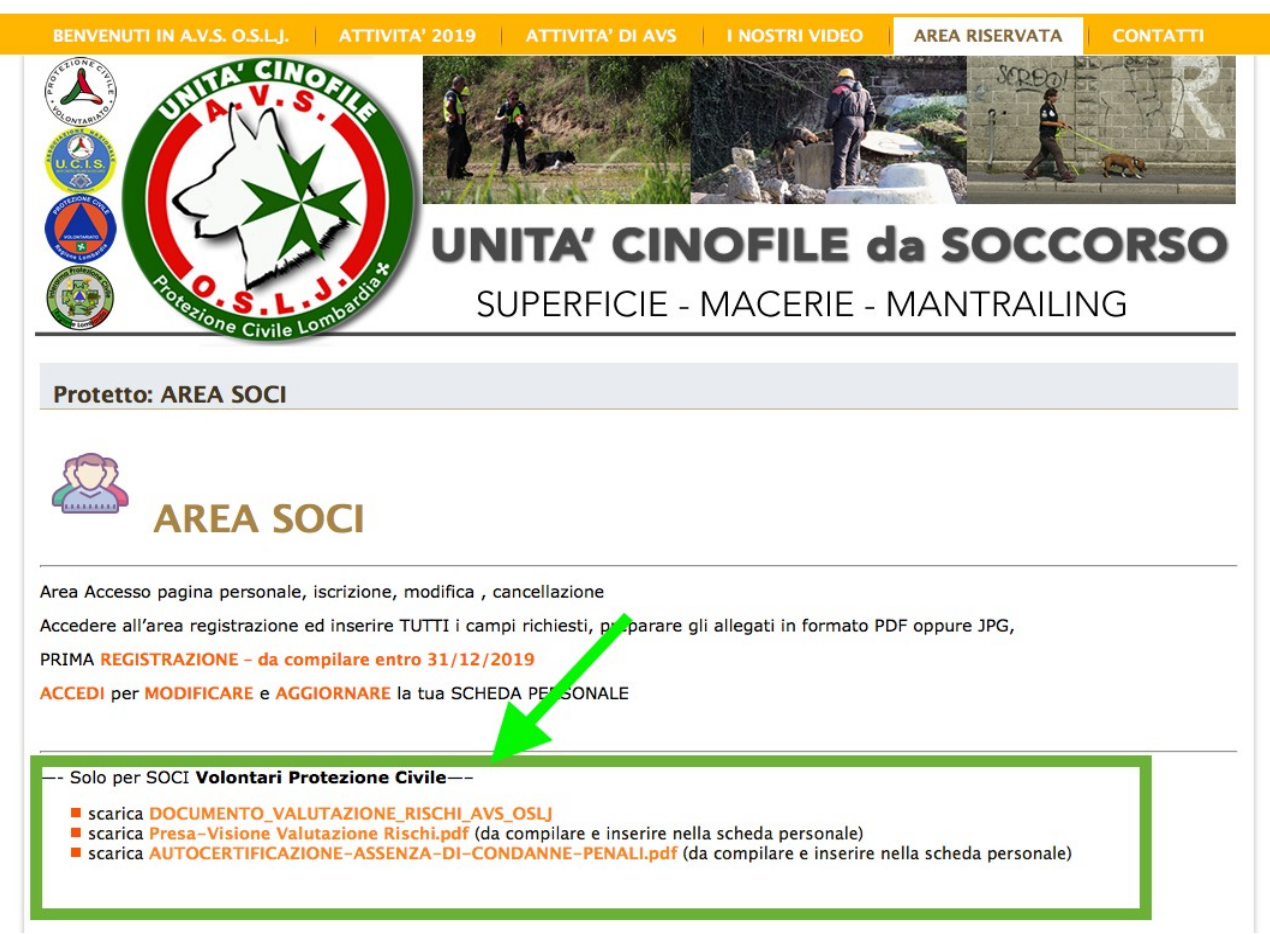

scaricare dalla pagina SOCI

- il documento relativo alla Valutazione dei rischi, prenderne visione
- compilare la dichiarazione relativa alla valutazione rischi\*
- compilare l'autocertificazione assenza condanne penali\*
- caricarli nel proprio profilo personale
- Socio UCIS A1 Protezione Civile 🔗 Ho preso visione del Documento Valutazione Rischi SI Allega ricevuta PRESA VISIONE DVR Allega Autocertif. Assenza Condanne Penali 📀

Attivita' Ŕ

macerie  $\square$ 

Iogistica

superficie

mantrailing

Attivita' AVS

solo per soci Protezione Civile

compilare anche la parte relativa alle attività di

protezione civile svolte per l'associazione (scelta multipla)

\* L'ultima versione di Adobe Acrobat Reader DC ha la funzione "compila e firma" nel menu di destra che consente di compilare qualsiasi documento PDF e di inserire la propria firma, in formato immagine precedentemente caricata sul vostro computer

### MODIFICARE / AGGIORNARE LA TUA SCHEDA PERSONALE

accedi all'area Riservata SOCI

inserisci email e password indicati in fase di registrazione per accedere

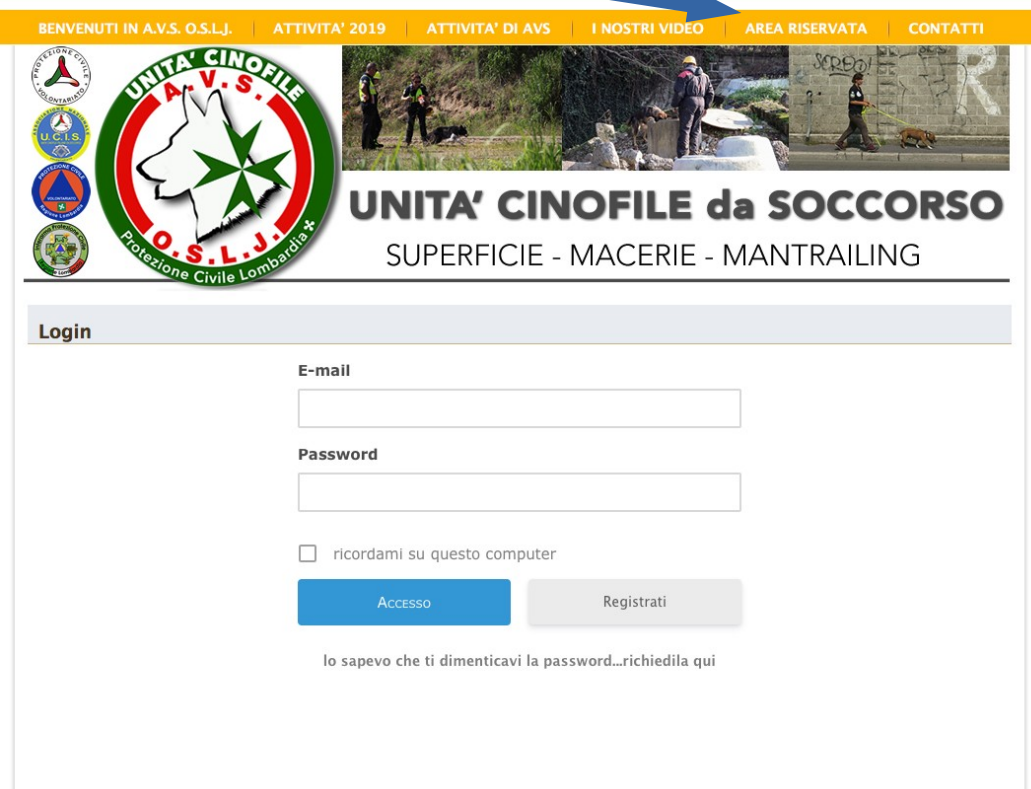

### Clicca su ACCEDI o MODIFICA

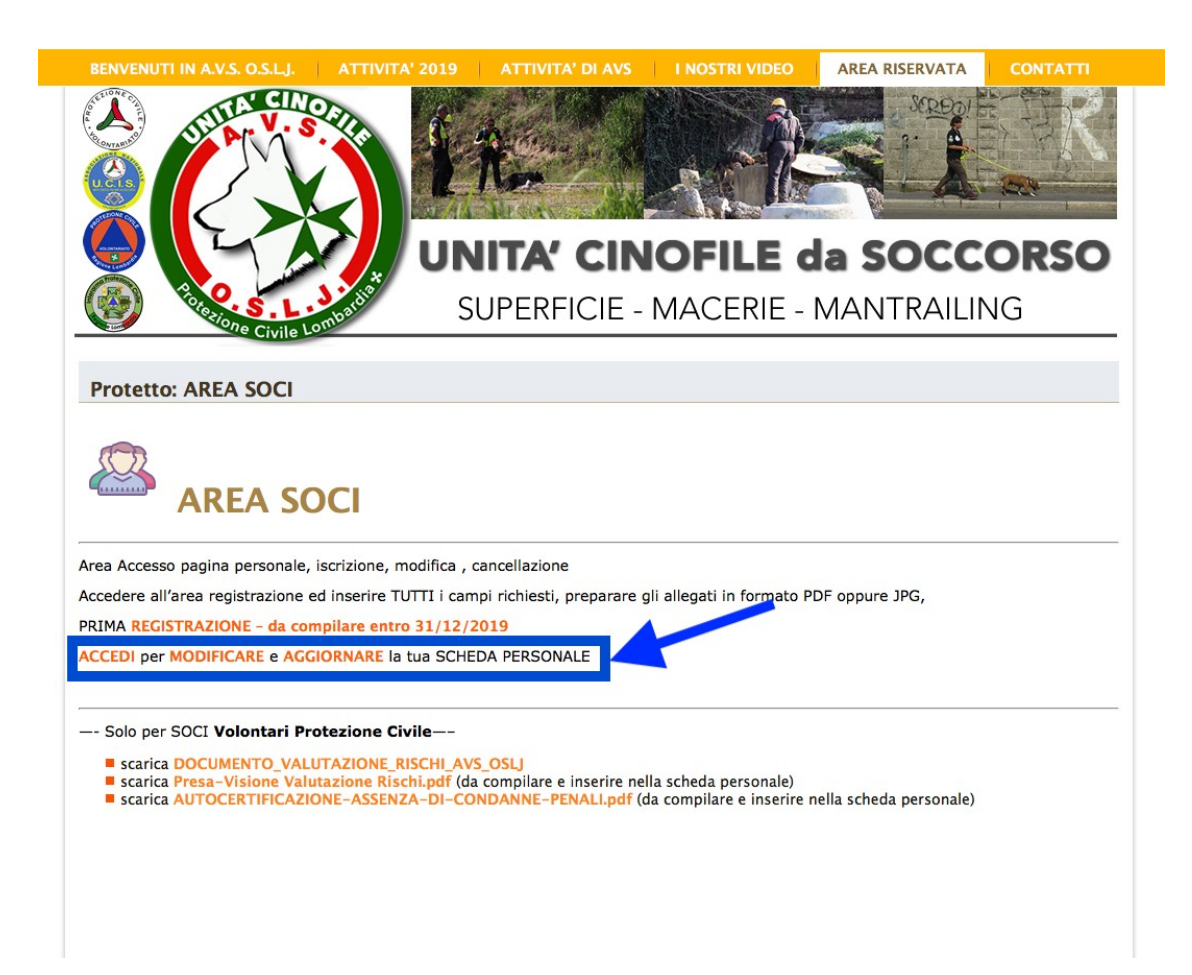

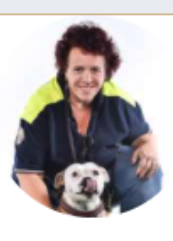

| oyo | bubu    |  |
|-----|---------|--|
| ew  | profile |  |

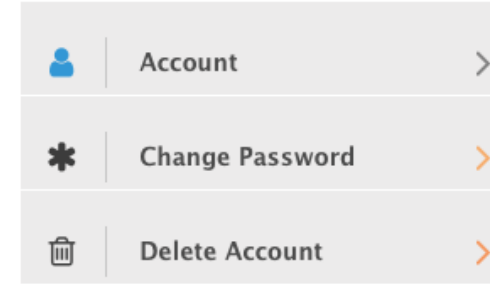

| 🛔 Account      |  |  |
|----------------|--|--|
| Username       |  |  |
| YOYOBUBU       |  |  |
| First Name     |  |  |
| ΥΟΥΟ           |  |  |
| Last Name      |  |  |
| BUBU           |  |  |
| E-mail Address |  |  |
|                |  |  |

ACCOUNT **USERNAME** questa schermata nome utente messo in fase di registrazione, non è possibile **CHANGE PASSWORD** cambiarlo consente di impostare una nuova **FIRST NAME** password, inserendo quella attuale, quella nuova e confermando la nuova nome **DELETE ACCOUNT** LAST NAME per cancellare definitivamente l'account e cognome tutti i dati inseriti. Per cancellare un **EMAIL ADDRESS** account bisogna inserire la password email **UPDATE ACCOUNT** aggiorna account

UPDATE ACCOUNT

VIEW PROFILE facendo click si accede alle MODIFICHE DEL PROFILO

### **MODIFICHE AL PROFILO E AGGIORNAMENTO DOCUMENTI**

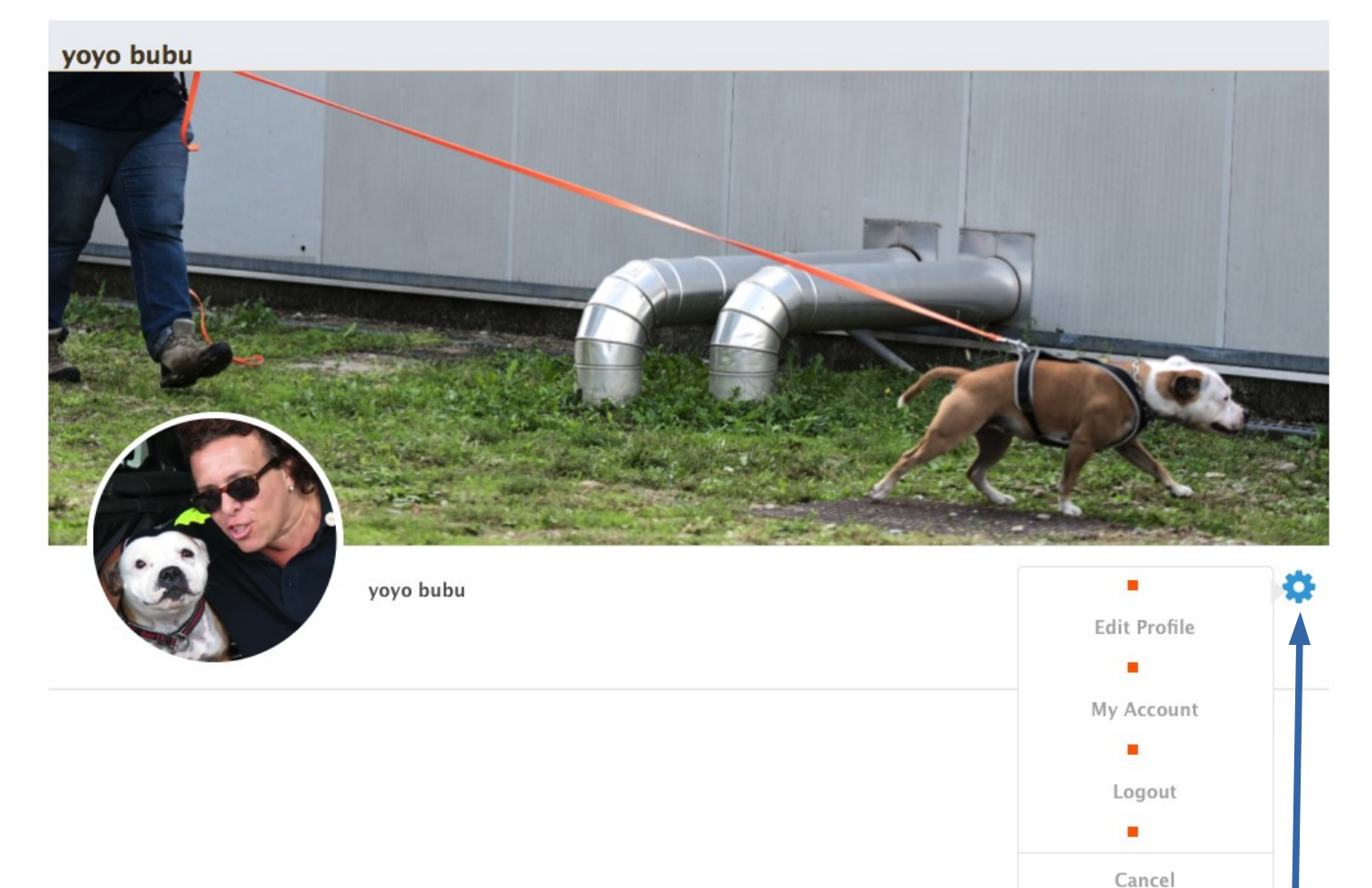

### Cliccando sull'ingranaggio in alto a destra, si apre un menu di scelta

#### **EDIT PROFILE**

consente di fare TUTTE LE MODIFICHE ed AGGIORNAMENTI alla propria scheda personale, inserire la foto, lo sfondo, aggiungere e aggiornare gli allegati, cambiare email di riferimento

#### **MYACCOUNT**

riporta alla pagina precedente con il sommario dei propri dati profilo

#### LOGOUT

consente di scollegarsi in maniera corretta dal profilo

#### CANCEL

chiude il menu senza fare nulla

Domande o assistenza contattare la segreteria